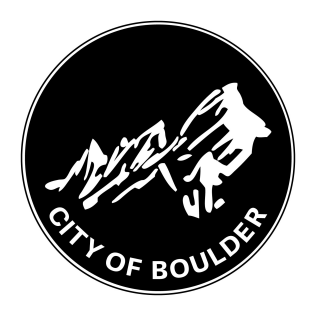

# How to Add a New Backflow Device

14 Steps

Created by

Meghan Wilson

**Creation Date** 

Last Updated

June 6, 2022

June 6, 2022

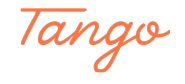

## Go to https://backflow.bouldercolorado.gov

#### STEP 2

## **Click on New Device Installation**

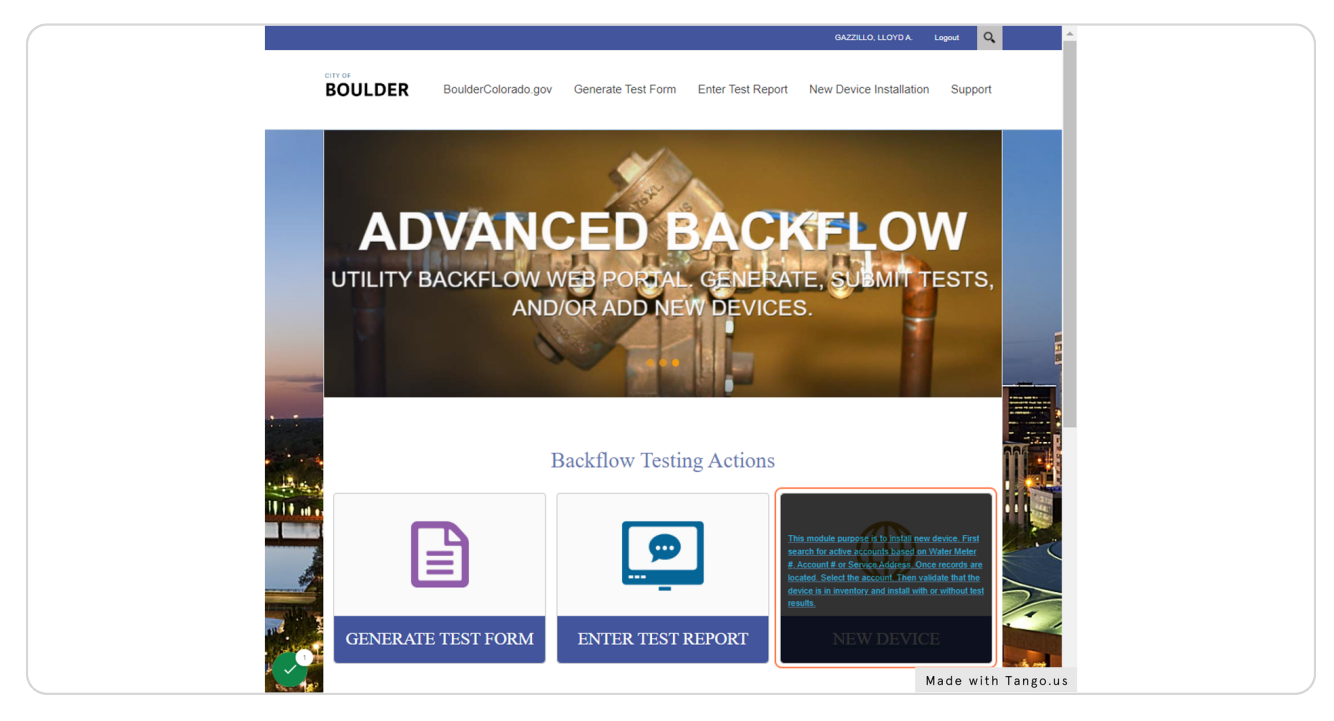

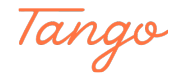

## Click on Search to locate the address for the new device

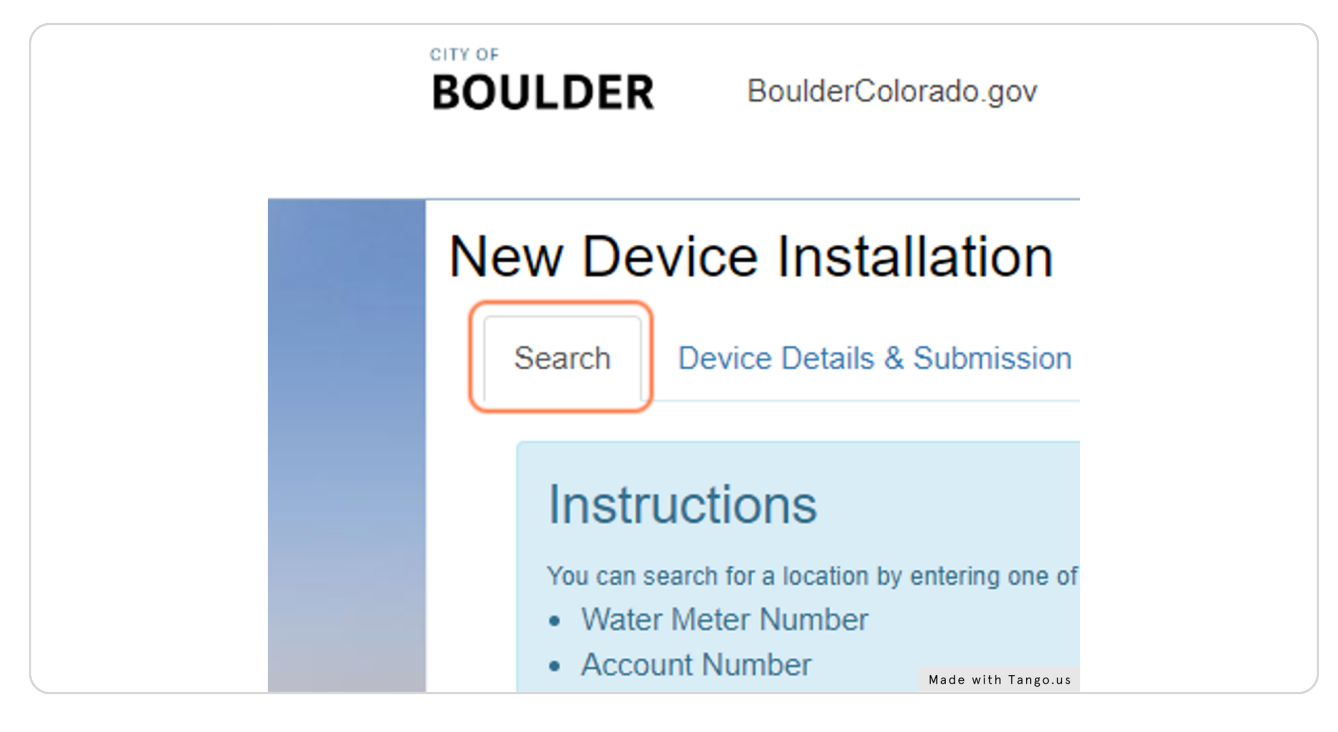

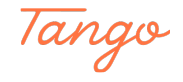

### Enter the Street Number and Name, then click Search

You can also use the Water Meter Number or Account Number for the water customer, if you have it.

Troubleshooting tips:

- Remember to use ALL CAPS when searching by address.
- Do not use street type (St., Ave., etc.) or direction (N, E, S, W).

 $\cdot$  If you can't find the address, try typing the first few numbers and/or letters of the address. (For example, "100" will return 1001, 1005, etc. "MA" will return Martin Drive, Marine Street, etc.)

|         | CATORIA BoulderColorado.gov Generate Test Form Enter Test Report New Device Installation Support                                                                                                    |
|---------|----------------------------------------------------------------------------------------------------|
|         | New Device Installation Search Device Details & Submission                                                                                                    |
|         | Instructions You can search for a location by entering one of the following and then clicking on the Search button: Water Meter Number Account Number Street Number and Name                                                                                                    |
|         | Enter Water Mutter Number: Search<br>Enter Account Number: Search<br>Enter Street Number and 1201 BALSAM Search                                                                                                    |
| H H H H | Hint: If you are having difficulty locating an address then by using only a part of the street number or street name (IN CAPS). Street number "100" will retrieve street numbers such as "1001" and "1002". Street Name "VA" will retrieve street names such as "WASHINGTON" and "WALHUT". Street direction (IN, S, E, W) and street type(SL, Dr, Rd., etc) should NOT be used. |
|         | Select the location that best matches your search:                                                                                                    |
|         | Made with Tango.us                                                                                                    |

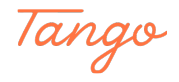

## Select the correct address and account number for the device

 $\cdot$  If multiple account numbers appear in the search, and you don't know which is correct, please contact the property owner to determine the correct account number.

• If you're still not sure, please email nobackflow@bouldercolorado.gov or 303-413-7401 to troubleshoot.

| Enter Water Meter Number:                                                                                                    | -       |
|----------------------------------------------------------------------------------------------------|---------|
| Enter Account Number:                                                                                                    | _       |
| Enter Street Number and 1201 BALSAM                                                                                                    |         |
| Hint: If you are having difficulty locating an address then try using only a part of the street<br>street numbers such as "1001" and "1002". Street Name "WA" will retrieve street names<br>and street type(St., Dr., Rd., etc) should NOT be used. | st<br>S |
| Select the location that best matches your search:<br>Select 1201 BALSAM AVE (Account #: 0000063662)<br>Select 1201 BALSAM AVE (Account #: 0000063664)                                                                                              |         |
| Made with Tango.u                                                                                                    | 5       |

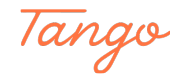

#### Enter the new device serial number, size, manufacturer, and model.

The Device Type field will automatically populate based on this information.

| Certification #: 34<br>Account: 00<br>Customer: 12<br>Service Address: 12 | 549<br>00063662<br>01 BALSAM OWNERS ASSOCIATION INC<br>01 BALSAM AVE |                    |
|---------------------------------------------------------------------------|----------------------------------------------------------------------|--------------------|
| se create a new devic                                                     | ce:                                                                  |                    |
| * Serial Number:                                                          | 3061145                                                              |                    |
| * Size:                                                                   | 1.25"                                                                | ~                  |
| * Manufacturer:                                                           | ZURN/WILKINS                                                         | ~                  |
| * Model:                                                                  |                                                                      | ~)                 |
| * Device Type:                                                            | 1.25" ZWilkins 350 DC                                                | ~                  |
| * Device Use:                                                             | Domestic                                                             | ~                  |
| * Location:                                                               |                                                                      |                    |
|                                                                           |                                                                      | 4                  |
| ct the date the installa                                                  | ation took place:                                                    |                    |
| * Selected Date:                                                          | MM/dd/yyyy                                                           | Made with Tango.us |

#### STEP 7

## Select the Device Use and add Location information, if applicable.

| * Serial Number:             | 3061145                  |                    |
|------------------------------|--------------------------|--------------------|
| * Size:                      | 1.25" 🗸                  |                    |
| * Manufacturer:              | ZURN/WILKINS ~           |                    |
| * Model:                     | ZWilkins 975 XL          |                    |
| * Device Type:               | 1.25" ZWilkins RP 975 XL |                    |
| * Device Use:                | Domestic 🗸               |                    |
| * Location:                  | Boiler room              |                    |
|                              |                          |                    |
| ct the date the installation | n took place:            |                    |
| * Selected Date:             | MM/dd/yyyy               |                    |
|                              |                          |                    |
|                              |                          | C                  |
|                              |                          | Made with Tango.us |

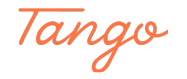

```
STEP 8
```

Use the calendar button to select the date the device was installed

|                | Instructions<br>Validate the backflow device to inst<br>Tester details and account selec<br>Certification #: 34540<br>Account: 0000<br>Customer: 1201 E<br>Service Address: 1201 E | Install by device number or create new device with device number, serial # and device type.<br>elected details:<br>AZZILO, LLOYD A.<br>ISA<br>1549<br>101 BALSAM OWNERS ASSOCIATION INC<br>101 BALSAM AVE                                                                                                    |
|----------------|----------------------------------------------------------------------------------------------------|----------------------------------------------------------------------------------------------------|
|                | 1. Please create a new device:                                                                                                    | be:                                                                                                    |
|                | * Serial Number:                                                                                                    | 3061145                                                                                                    |
|                | * Size:                                                                                                    | 1.25' 🗸                                                                                                    |
|                | * Manufacturer:                                                                                                    | ZURNMILKINS                                                                                                    |
|                | * Model:                                                                                                    | ZWilkins 975 XL V                                                                                                    |
|                | * Device Type:                                                                                                    | 1.25" ZWilkins RP 975 XI                                                                                                    |
|                | * Device Use:                                                                                                    | Domestic S M T W T F S                                                                                                    |
| and the second | * Location:                                                                                                    | Boiler room         29         30         31         1         2         3         4           5         6         7         8         9         10         11         1         1         1         1         1         1         1         1         1         1         1         1         1         1         1         1         1         1         1         1         1         1         1         1         1         1         1         1         1         1         1         1         1         1         1         1         1         1         1         1         1         1         1         1         1         1         1         1         1         1         1         1         1         1         1         1         1         1         1         1         1         1         1         1         1         1         1         1         1         1         1         1         1         1         1         1         1         1         1         1         1         1         1         1         1         1         1         1         1         1 |
| 11 10 all es   |                                                                                                    | 12 13 14 15 16 17 18                                                                                                    |
|                | <ol><li>Select the date the installation</li></ol>                                                                                                    | 19 20 21 22 23 24 25<br>ation took place: 26 27 28 29 30 1 2                                                                                                    |
| A              | * Selected Date:                                                                                                    | MM/ddbwwy                                                                                                    |
|                | Clear                                                                                                    | Confirm                                                                                                    |

#### STEP 9

## **Click on Confirm**

|                                   | ZURN/WILKINS             | ~ |         |
|-----------------------------------|--------------------------|---|---------|
| * Model:                          | ZWilkins 975 XL          | ~ | 8       |
| * Device Type:                    | 1.25" ZWilkins RP 975 XL | ~ |         |
| * Device Use:                     | Domestic                 | ~ |         |
| * Location:                       | Boiler room              | ĥ |         |
| 2. Select the date the installati | on took place:           |   |         |
| * Selected Date:                  | 06/02/2022               |   |         |
| Clear                             |                          |   | Confirm |

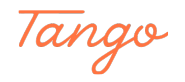

Click the check box to confirm the information you entered is accurate

|                                                                                                    | Instruction                     | Terrer Karra X                                                                             |                                                                                                    |  |
|----------------------------------------------------------------------------------------------------|---------------------------------|--------------------------------------------------------------------------------------------|----------------------------------------------------------------------------------------------------|--|
|                                                                                                    | Validate the backflow           | lirmation                                                                                  |                                                                                                    |  |
|                                                                                                    | Plana                           | a confirm that the following is correct. Click on Cancel to start over                     |                                                                                                    |  |
|                                                                                                    | Tester details and a            | e contirm that the following is correct. Click on Cancel to start over.                    |                                                                                                    |  |
|                                                                                                    | Tester Na<br>Contification      | Tester Name:                                                                               |                                                                                                    |  |
|                                                                                                    | Acco Test                       | er Certification:                                                                          |                                                                                                    |  |
|                                                                                                    | Custor<br>Service Addr          | Customer: 1201 BALSAM OWNERS ASSOCIATION INC                                               |                                                                                                    |  |
|                                                                                                    | Jointe Addi                     | Address: 1201 BALSAM AVE                                                                   |                                                                                                    |  |
|                                                                                                    | 1 Please create a n             | stallation Date: 06/02/2022                                                                |                                                                                                    |  |
|                                                                                                    | * Serial Ni                     | information submitted with this New Device Installation report is true and accurate to the |                                                                                                    |  |
|                                                                                                    | best of                         | my knowledge.                                                                              |                                                                                                    |  |
|                                                                                                    | * Size:                         |                                                                                            | and the second second se |  |
|                                                                                                    |                                 | Cancel Edit Submit                                                                         |                                                                                                    |  |
|                                                                                                    | * Manufac                       | LURIWHICKING                                                                               |                                                                                                    |  |
|                                                                                                    | * Model:                        |                                                                                            |                                                                                                    |  |
|                                                                                                    |                                 | ZWIIKINS 975 XL                                                                            |                                                                                                    |  |
|                                                                                                    | * Device Type:                  | 1.25" ZWilkins RP 975 XL                                                                   |                                                                                                    |  |
|                                                                                                    |                                 |                                                                                            |                                                                                                    |  |
|                                                                                                    | * Device Use:                   | Domestic                                                                                   | 0004                                                                                                    |  |
|                                                                                                    | * Location:                     | Poller room                                                                                |                                                                                                    |  |
| and the second second second second second second second second second second second second second second second |                                 | Doller Fouri                                                                               | 11                                                                                                    |  |
|                                                                                                    |                                 |                                                                                            | 6 6 6 C                                                                                                    |  |
|                                                                                                    |                                 | l                                                                                          |                                                                                                    |  |
|                                                                                                    | 2. Select the date the installa | ation took place:                                                                          | Ken C                                                                                                    |  |
| 4                                                                                                    | * Selected Date:                | 06/02/2022                                                                                 |                                                                                                    |  |
|                                                                                                    |                                 |                                                                                            |                                                                                                    |  |
|                                                                                                    |                                 |                                                                                            |                                                                                                    |  |
|                                                                                                    | Close                           |                                                                                            | Confirm                                                                                                    |  |
| 8                                                                                                    |                                 |                                                                                            | Committee and the second second second second second second second second second second second second second se                                                                                                    |  |
| × /                                                                                                    |                                 |                                                                                            | Made with Tango.us                                                                                                    |  |

#### STEP 11

#### **Click on Submit**

IMPORTANT: Please proceed immediately with entering the test results for this new device. The city needs to collect additional information on this device that will be entered on the test report form. (Continue reading below!)

|                                                                                                    | In a factor of the second                            |                                                                                                    |                                                                                                    |  |
|----------------------------------------------------------------------------------------------------|------------------------------------------------------|----------------------------------------------------------------------------------------------------|----------------------------------------------------------------------------------------------------|--|
|                                                                                                    | Validate the backflow                                | mation ×                                                                                              |                                                                                                    |  |
|                                                                                                    | Please of                                            | confirm that the following is correct. Click on Cancel to start over.                                 |                                                                                                    |  |
|                                                                                                    | Tester details and a                                 | Tester Name:                                                                                          |                                                                                                    |  |
|                                                                                                    | Certificatio Tester<br>Acco                          | Certification:<br>Account: 0000063662                                                                 |                                                                                                    |  |
|                                                                                                    | Service Addr                                         | Customer: 1201 BALSAM OWNERS ASSOCIATION INC<br>Address: 1201 BALSAM AVE                              |                                                                                                    |  |
|                                                                                                    | Inst<br>1. Please create a n                         | allation Date: 06/02/2022                                                                             |                                                                                                    |  |
|                                                                                                    | * Serial Nu I The info<br>best of my                 | prmation submitted with this New Device Installation report is true and accurate to the<br>knowledge. |                                                                                                    |  |
|                                                                                                    | * Size:                                              |                                                                                                    |                                                                                                    |  |
|                                                                                                    | * Manufac                                            | Cancel Edit Submit                                                                                    |                                                                                                    |  |
|                                                                                                    | * Model:                                             | 2005/an 075 VI                                                                                        |                                                                                                    |  |
|                                                                                                    |                                                      | ZVVIIKIIIS 575 AL                                                                                     | and the second second se |  |
|                                                                                                    | * Device Type:                                       | 1.25° ZWilkins RP 975 XL 🗸                                                                            |                                                                                                    |  |
|                                                                                                    | * Device Use:                                        | Domestic                                                                                              |                                                                                                    |  |
| and the second second second second second second second second second second second second second second second | * Location:                                          | Boiler room                                                                                           |                                                                                                    |  |
| 1010 m                                                                                                    |                                                      |                                                                                                    | 1 0 1 C                                                                                                    |  |
|                                                                                                    | <ol> <li>Select the date the installation</li> </ol> | an took place:                                                                                        |                                                                                                    |  |
|                                                                                                    | * Selected Date:                                     |                                                                                                    |                                                                                                    |  |
|                                                                                                    | crected bute.                                        | 06/02/2022                                                                                            |                                                                                                    |  |
|                                                                                                    |                                                      |                                                                                                    | (*)                                                                                                    |  |
| 5                                                                                                    | Clear                                                |                                                                                                    | Confirm                                                                                                    |  |
|                                                                                                    |                                                      |                                                                                                    | Made with Tango.us                                                                                                    |  |

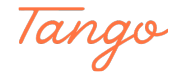

## Click on Enter Test to enter a test for the new device

| Account:<br>Customer:<br>Address:<br>Installation Date: | 0000063662<br>1201 BALSAM OWNERS ASSO<br>1201 BALSAM AVE<br>06/02/2022 | CIATION INC                           |
|---------------------------------------------------------|------------------------------------------------------------------------|---------------------------------------|
| The information submitted best of my knowledge.         | with this New Device Installation report is                            | true and accurate to the              |
| Would like to                                           | o enter test results associa<br>device installation                    | eted with this new<br>? No Enter Test |
| /pe: 1.25" ZWilkin                                      | s RP 975 XL                                                            | ~                                     |
| se: Domestic                                            |                                                                        | Made with Tango.us                    |

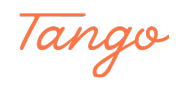

## Fill out the test details and enter notes for the new device.

For new devices, please supply the following in the Notes field:

• Containment type: Isolation, Containment, or Containment by Isolation

• The previous device serial number, is this is replacing a device.

For instructions on submitting a test, please see the "How to Submit a Backflow Test" guide.

|                                                                                                    | Closed                                | Closed              |        |
|----------------------------------------------------------------------------------------------------|---------------------------------------|---------------------|--------|
|                                                                                                    | Leaked                                | Leaked              |        |
|                                                                                                    | Cleaned                               | Cleaned             |        |
|                                                                                                    |                                       |                     |        |
|                                                                                                    |                                       |                     |        |
|                                                                                                    |                                       |                     |        |
|                                                                                                    | Relief Valve Pressure                 | Air Inlet           |        |
|                                                                                                    |                                       |                     |        |
|                                                                                                    |                                       |                     |        |
|                                                                                                    | Shut-Off Valve # 1                    | Shut-Off Valve # 2  |        |
|                                                                                                    |                                       |                     |        |
|                                                                                                    | Static Pressure:                      | Buffer:             |        |
|                                                                                                    |                                       |                     |        |
|                                                                                                    |                                       | 2.00                |        |
|                                                                                                    |                                       |                     |        |
|                                                                                                    |                                       |                     |        |
|                                                                                                    | * Test Status:                        |                     |        |
|                                                                                                    | PASS                                  |                     |        |
|                                                                                                    |                                       |                     |        |
|                                                                                                    | 5. Enter Notes:                       |                     |        |
|                                                                                                    |                                       |                     |        |
|                                                                                                    | ontainment type: Containment          |                     |        |
| R                                                                                                    | epiaces device - serial number 459123 |                     |        |
| • est.                                                                                                    |                                       |                     |        |
|                                                                                                    |                                       |                     |        |
| the state of the state of the s |                                       | li                  | • M    |
|                                                                                                    |                                       |                     |        |
|                                                                                                    | ear                                   | Contirm             |        |
| No. of Concession, Name                                                                                                    |                                       |                     |        |
|                                                                                                    |                                       |                     |        |
|                                                                                                    |                                       |                     |        |
|                                                                                                    |                                       |                     |        |
|                                                                                                    |                                       |                     |        |
|                                                                                                    |                                       |                     | 1.     |
|                                                                                                    |                                       |                     |        |
|                                                                                                    |                                       |                     |        |
| 28                                                                                                    |                                       |                     |        |
| Copyrig                                                                                                    | nt 2022 by City of Boulder            | Term: Mode with Ten | 10.115 |
|                                                                                                    |                                       | Made with rang      | 50.US  |

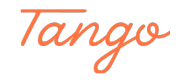

## Click on Confirm and proceed with submitting the test

For instructions on submitting a test, please see the "How to Submit a Backflow Test" guide.

|                                                                                                    | *2. Select Test Type: ANNUAL TEST - AE 🗸 | · · · · · · · · · · · · · · · · · · · |  |
|----------------------------------------------------------------------------------------------------|------------------------------------------|---------------------------------------|--|
|                                                                                                    | *3. Device Tested: 3061145 - 1.25" ZW 🗸  |                                       |  |
|                                                                                                    | *4. Enter Test Results                   |                                       |  |
|                                                                                                    | Check Valve # 1                          | Check Valve # 2                       |  |
|                                                                                                    |                                          |                                       |  |
|                                                                                                    | Heid At: 2                               | Held AE 1.6                           |  |
|                                                                                                    | Leaked                                   | Leaked                                |  |
|                                                                                                    | □ Cleaned                                | Cleaned                               |  |
|                                                                                                    |                                          |                                       |  |
|                                                                                                    | Relief Valve Pressure                    | Air Inlet                             |  |
|                                                                                                    | Shut-Off Valve # 1                       | Shut-Off Valve # 2                    |  |
|                                                                                                    | Static Pressure:                         | Buffer:                               |  |
|                                                                                                    |                                          | 2.00                                  |  |
| Constant of the second second s                                                                                                    |                                          |                                       |  |
|                                                                                                    | * Test Status:                           |                                       |  |
| . در هلر .                                                                                                    | PASS                                     |                                       |  |
| HILF at a                                                                                                    | 5. Enter Notes:                          |                                       |  |
|                                                                                                    | Replaces device - serial number 459123   |                                       |  |
|                                                                                                    |                                          |                                       |  |
|                                                                                                    |                                          |                                       |  |
| 10 million 10 million | Clear                                    | Confirm                               |  |
| · · · · ·                                                                                                    |                                          |                                       |  |
| 28                                                                                                    |                                          | Mada with Toron                       |  |
|                                                                                                    |                                          | Made with lango.us                    |  |

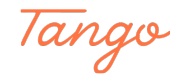

## Created in seconds with

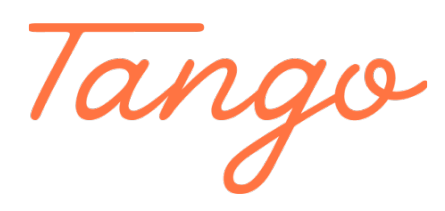

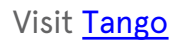

12 of 12